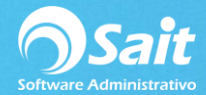

## **Registrar Gastos Pagados en Efectivo**

SAIT te permite definir un proveedor genérico con clave 0 en el cual solamente debe especificar el nombre de dicho proveedor y su RFC.

| 🕤 Catálogo d  | de Provedores      |                                        |                   |
|---------------|--------------------|----------------------------------------|-------------------|
| <u>C</u> lave | 0 ?                |                                        |                   |
| Nombre        | PROVEEDOR GENERICO |                                        |                   |
|               | Datos Generales    | Observaciones                          | Otros             |
| Calle         |                    | Num. Ext.                              | Colonia           |
| Ciudad        |                    | Estado                                 | CP                |
| Fax           |                    | % Descuento 0.00 Dias                  | de credito 0      |
| Clasificación |                    |                                        |                   |
|               | Nombre             | E-Mail                                 | Tele <u>f</u> ono |
| Contacto 1    |                    |                                        |                   |
| Contacto 2    |                    |                                        |                   |
| Contacto 3    |                    |                                        | 1                 |
| <u>R</u> FC   | XAXX-010101-000    |                                        | Compra Anual 0.00 |
| Cta Contable  | 2000-0000          |                                        | Ultima Compra     |
| <u>T</u> ipo  | Proveedor 🔹        |                                        | Saldo 0.00        |
|               | Grabar             | <u>A</u> sientos <u>B</u> orrar Cerrar |                   |

Esta opción de reponer gastos pagados en efectivo, permite en un solo pago registrar las facturas de distintos proveedores.

Para realizar este proceso deberá seguir las siguientes indicaciones:

1. Ingresar al menú de Cuentas por Pagar / Registrar Gastos Pagados en Efectivo.

| 🧊 Reposición de Gastos Pago en Efectivo       |          |                     |                      |      |         |  |          |  |  |  |
|-----------------------------------------------|----------|---------------------|----------------------|------|---------|--|----------|--|--|--|
| <u>C</u> oncepto<br>Relación de C <u>o</u> mp | robantes | <br><u>A</u> gregar | Agregar Borrar Excel |      |         |  |          |  |  |  |
| RFC                                           | Emisor   | Folio Fiscal UUID   | Fecha                | Tipo | Total 🔺 |  |          |  |  |  |
|                                               |          |                     |                      |      |         |  |          |  |  |  |
|                                               |          |                     |                      |      |         |  |          |  |  |  |
|                                               |          |                     |                      |      |         |  |          |  |  |  |
|                                               |          |                     |                      |      |         |  |          |  |  |  |
|                                               |          |                     |                      |      |         |  |          |  |  |  |
|                                               |          |                     |                      |      |         |  |          |  |  |  |
|                                               |          |                     |                      |      |         |  |          |  |  |  |
|                                               |          |                     |                      |      |         |  | <b>_</b> |  |  |  |
|                                               |          |                     | 1                    |      |         |  |          |  |  |  |
|                                               |          | F8 Pagar Cerra      | r                    |      |         |  |          |  |  |  |
| L                                             |          |                     |                      |      |         |  |          |  |  |  |

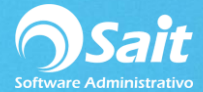

- 2. Debe especificar el concepto al que hará referencia el movimiento.
- 3. Posteriormente debe establecer la relación de comprobantes que desea pagar.
- 4. Presione el botón de [Agregar].

| 🧊 Reposición de Gastos Pago en Efectivo                    |            |                                             |      |       |   |  |  |  |  |  |
|------------------------------------------------------------|------------|---------------------------------------------|------|-------|---|--|--|--|--|--|
| Concepto Reposición de caja del día 27 de febrero del 2019 |            |                                             |      |       |   |  |  |  |  |  |
| Relación de Con                                            | nprobantes | <u>Agregar</u> <u>B</u> orrar <u>Ex</u> cel |      |       |   |  |  |  |  |  |
| RFC                                                        | Emisor     | Fecha                                       | Tipo | Total | - |  |  |  |  |  |
|                                                            |            |                                             |      |       |   |  |  |  |  |  |
|                                                            |            |                                             |      |       |   |  |  |  |  |  |
|                                                            |            |                                             |      |       |   |  |  |  |  |  |
|                                                            |            |                                             |      |       |   |  |  |  |  |  |
|                                                            |            |                                             |      |       |   |  |  |  |  |  |
|                                                            |            |                                             |      |       |   |  |  |  |  |  |
|                                                            |            |                                             |      |       |   |  |  |  |  |  |
|                                                            |            |                                             | 1    |       |   |  |  |  |  |  |
|                                                            |            | F8 <u>P</u> agar Cerrar                     |      |       |   |  |  |  |  |  |

5. Busque al emisor por nombre y presione ENTER para seleccionarlo.

| ncepto   Reposición de<br>lación de Comprobantes | caja del dia 27 de febrero del 2019                  | Agregar                           | X Mailer<br>Borrar Excel |
|--------------------------------------------------|------------------------------------------------------|-----------------------------------|--------------------------|
| Buscar Emisor                                    |                                                      |                                   |                          |
| Emisor                                           |                                                      |                                   |                          |
| Emisor Ja                                        | Para una búsqueda más precisa, capture al menos 4 le | tras                              |                          |
| ALT021127FV1                                     | ALTRADE SA DE CV                                     |                                   | <u> </u>                 |
| AIC0008216C0                                     | ARWEST INTERNATIONAL CARRIER, SA                     |                                   |                          |
| CNO161102NA3                                     | CONDUCTORES DEL NORTE SA DE CV                       |                                   |                          |
| COP920428Q20                                     | COPPEL SA DE CV                                      |                                   |                          |
| ZASD900509FQ4                                    | DANIELZAMUDIOSANCHEZ2018                             |                                   |                          |
| RIVL561205NZ4                                    | JOSE LUIS RIVERA VILLANUEVA                          |                                   |                          |
| KNO900118U6A                                     | KURODA NORTE, S.A. DE C.V. (SUC. MEXICALI MA'        |                                   |                          |
| MSL0004057V5                                     | MICROSISTEMAS SAN LUIS SA DE CV                      | MONTERREY NUEVO LEON 83499 MEXICO |                          |
| RACA711228QM                                     | MIGUEL FERNANDEZ SOTO                                |                                   |                          |
| VIFN800603DU6                                    | NORMA VILLEGAS FONSECA                               |                                   |                          |
| XAX010101000                                     | PUBLICO EN GENERAL                                   | MEXICO                            |                          |
| XAXX010101000                                    | PUBLICO EN GENERAL                                   |                                   |                          |
| RBC9412163K8                                     | RUBIO DE B.C., S.A. DE C.V.                          |                                   |                          |
| SMN840326QY9                                     | SURTIDORAMEXICANADELNOROESTES.A.DEC.V.               | Hermosillo Sonora 83210 Mexico    |                          |
| THE701105HD2                                     | TRUPERS & DEC V                                      |                                   | -                        |

- 6. Deberá especificar de qué forma desea contabilizar el archivo XML, es decir, especifique el tipo de gasto que desea agregar.
- 7. En la cuadricula debe seleccionar los comprobantes que desea adjuntar.

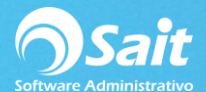

| Reposició | Se<br>Emis<br>RUI | eleccionar Com<br>sor RBC941210<br>BIO DE B.C., S.A                    | nprobantes                                                        | F2 <u>B</u> usc                                  | ar Con <u>t</u> abili                                  | izar como                                  | Papelería 💌                                                                                                    | × | Excel |
|-----------|-------------------|------------------------------------------------------------------------|-------------------------------------------------------------------|--------------------------------------------------|--------------------------------------------------------|--------------------------------------------|----------------------------------------------------------------------------------------------------|---|-------|
|           |                   | Probantes   Fecha   1-Feb-2018   30-Ene-2018   9-Ene-2018   5-Ene-2018 | Folio<br>MC126664<br>MC126456<br>MC125034<br>MC124998<br>MC124816 | Tipo<br>Ingreso<br>Ingreso<br>Ingreso<br>Ingreso | Total<br>76.00<br>138.00<br>356.40<br>211.20<br>348.00 | Divisa<br>Pesos<br>Pesos<br>Pesos<br>Pesos | Folio Fiscal UUID<br>66889DC9-0298-4815-BEC5-E4DECA10064B<br>BA1AD171-5EA0-467C-ACA7-6840316CF79<br>CE385626-7361-4179-8AFF-EEBB2D1F3F09<br>C0CAD3FF-EF42-4EF7-992B-7932CC8DA11B<br>BA817ECE-0326-49BE-8E89-82AD59D8BF42<br>Cerrrar |   |       |

8. Presione **[F8 Continuar]** y confirme que realmente desea contabilizar los comprobantes con el tipo de gasto seleccionado.

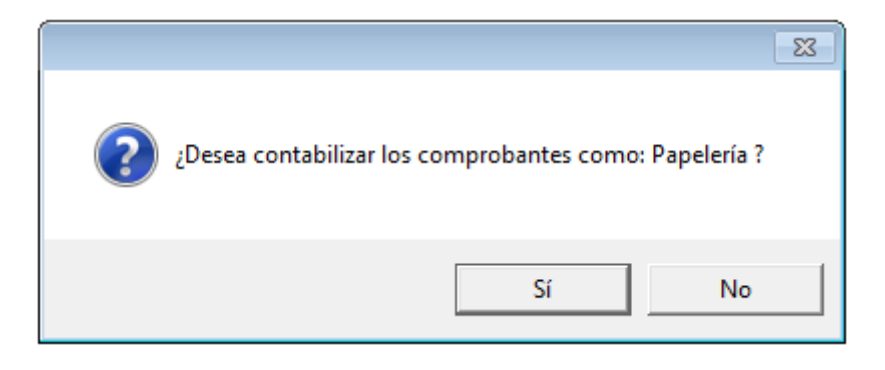

9. En la ventana de reposición de gastos usted podrá agregar todos los comprobantes que desee, presionando nuevamente en el botón de **[Agregar]**.

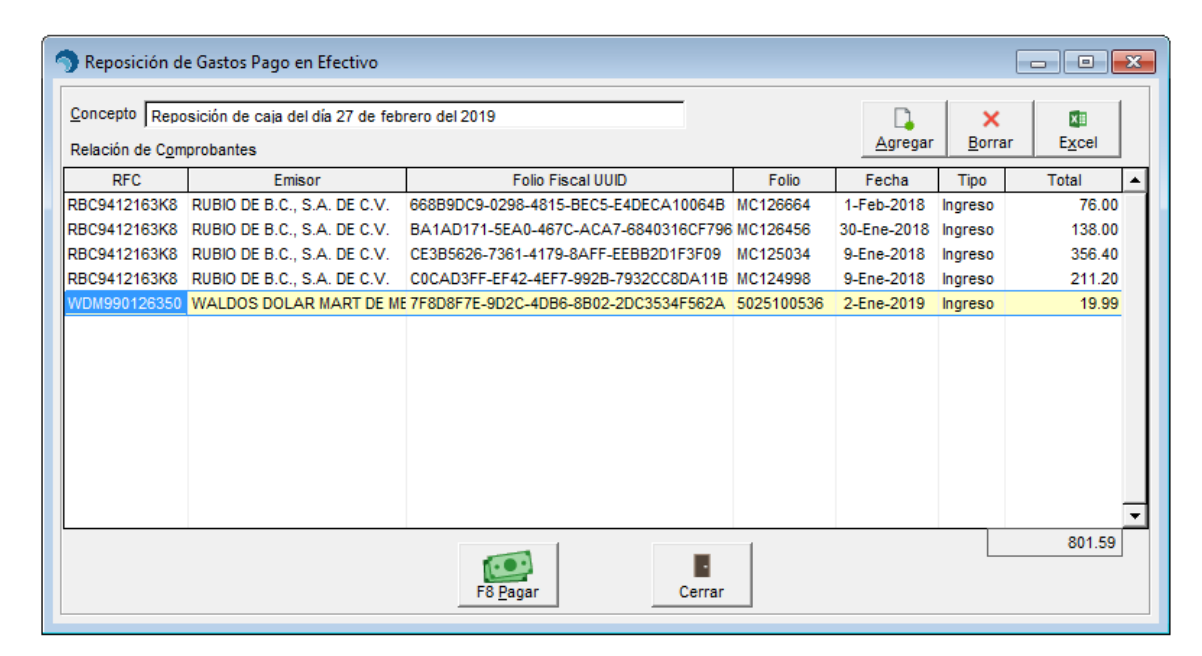

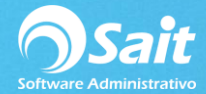

- 10. Una vez que haya terminado de agregar todos los comprobantes que necesite, presione el botón de **[F8 Pagar]**.
- 11. Confirme que desea pagar los comprobantes seleccionados.

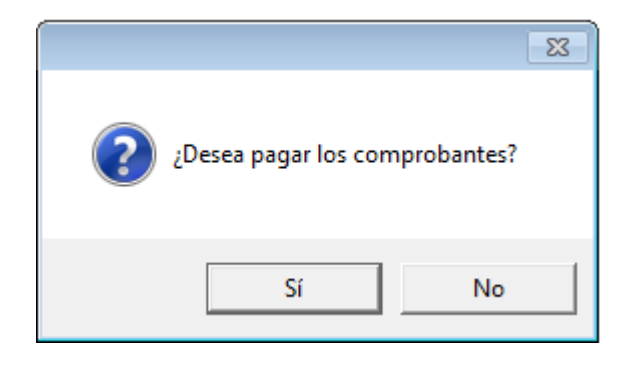

- 12. Y listo, los gastos fueron registrados correctamente en el sistema.
- 13. Posteriormente se mostrará la ventana de elaborar cheque para pago a proveedor.

| 🥎 Elaborar Cheque para Pago a Proveedor 📃 💷 💌                                 |             |                   |                       |               |              |                |                 |  |  |
|-------------------------------------------------------------------------------|-------------|-------------------|-----------------------|---------------|--------------|----------------|-----------------|--|--|
| Contabilizar en cheque 🔽 BANAMEX 1005474896331 👻 No. 2019-5 Eecha 23-Mar-2019 |             |                   |                       |               |              |                |                 |  |  |
| Para a <u>b</u> ono en                                                        | cuenta      | 🗆 Tran            | sferencia             |               | Cobrar hasta |                |                 |  |  |
| Pro <u>v</u> eedor                                                            | 0           | ? PROVEEDO        | DR GENERICO           |               |              |                |                 |  |  |
| <u>C</u> oncepto                                                              | Reposición  | de caja del día 2 | 7 de febrero del 2019 |               | 1            | 801.59 Pesos   |                 |  |  |
| Comprobantes                                                                  | AC124998,   | MC125034,MC12     | 26456,MC126664,502510 | 0536          |              |                |                 |  |  |
| Seleccione las f                                                              | acturas a p | agar con la bar   | ra espaciadora        | Poliza a gene | rar          | <u> </u>       | Agrupar cuentas |  |  |
| #Fact F2=Bus(F                                                                | echa        | Saldo             |                       | Cuenta        | Desc         |                | Parcial         |  |  |
| MC126664                                                                      | 1Feb18      | 76.00 🔽           |                       | 2001-0001     | BANCOS       | BANAMEX MXI    | 801.59          |  |  |
| MC126456                                                                      | 30Ene18     | 138.00 🔽          |                       | 2000-0000     | PROVEEDO     | r generico (f  | 749.92          |  |  |
| MC125034                                                                      | 9Ene18      | 356.40 🔽          |                       | 3000-0008     | Gastos al 10 | 6% (gastos de  | 30.78           |  |  |
| MC124998                                                                      | 9Ene18      | 211.20            |                       | 3000-0009     | Gastos al 8  | % (gastos de a | 1.48            |  |  |
| 5025100536                                                                    | 2Ene19      | 19.99 🔽           |                       |               |              |                |                 |  |  |
|                                                                               | 22110110    | 10.00             |                       |               |              |                |                 |  |  |
|                                                                               |             |                   |                       |               |              |                |                 |  |  |
|                                                                               |             |                   |                       |               |              |                |                 |  |  |
|                                                                               |             |                   |                       |               |              |                |                 |  |  |
|                                                                               |             |                   |                       |               | [F8]         | Procesar       |                 |  |  |
| L                                                                             |             |                   |                       |               |              |                |                 |  |  |

**Es importante** aclarar que este proceso solo aplica si su configuración de gastos es **Contabilizar en Cheque**. No aplica si su configuración es para provisionar Gastos.

- 14. En automático, en esta ventana ya viene seleccionado el proveedor genérico, ya viene asociado el archivo XML, ya está indicado el documento a pagar y la póliza que se va a generar. Solamente deberá:
  - Seleccionar el banco.
  - Especificar el folio de la póliza.
  - Indicar la fecha del movimiento.
  - Especificar si es Transferencia o Cheque.

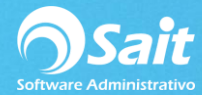

- En el caso del Cheque, podrá seleccionar si es para abono en cuenta y definir la fecha límite para cobrar dicho cheque, con el fin de que salga impreso.
- Especificar el concepto del movimiento.
- 15. Finalmente deberá presionar el botón de **[F8 Procesar]** para grabar el pago a proveedor.
- 16. Y listo, se ha realizado el registro del gasto y el pago a proveedor en un solo proceso.